Návod na vytvoření ResearcherID a import publikací z Publons/Web of Sciences do ORCID

### 1. ORCID účet – vytvoření a přihlášení

Do databáze ORCID se přihlašte na stránce <u>http://orcid.org</u>. V případě, že nemáte ORCID účet založený, zaregistrujte se použitím možnosti Register now.

Můžete využít možnost přihlášení přes osobní ORCID účet, kde vyplníte svůj e-mail a heslo (Personal Account).

|   | Sign into | ORCID | or | Register | now | 1 |  |
|---|-----------|-------|----|----------|-----|---|--|
| _ |           |       |    | •        |     |   |  |

| L Personal account              | finstitutional account |  |  |  |  |  |
|---------------------------------|------------------------|--|--|--|--|--|
| Sign in with your ORCID account |                        |  |  |  |  |  |
| mail or iD                      |                        |  |  |  |  |  |
| Email or iD                     |                        |  |  |  |  |  |
| ORCID password                  |                        |  |  |  |  |  |
| ORCID password                  |                        |  |  |  |  |  |
| Sign into ORCID                 |                        |  |  |  |  |  |
| Forgotten your password?        |                        |  |  |  |  |  |

## 2. Přidání publikací pomocí záložky WORKS

1) Na hlavní stránce v záložce WORKS klikněte na + Add works a vyberte Search & link .

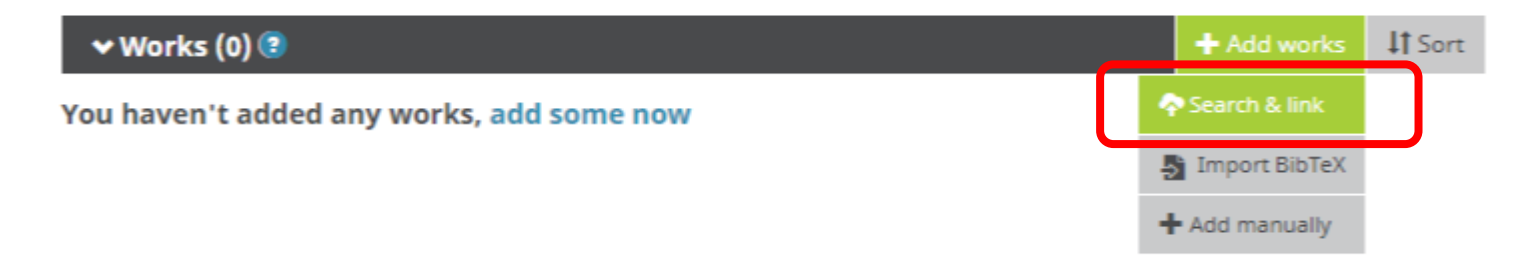

#### 2) Vyberte v seznamu ResercherID.

Redalyc Una plataforma que permite identificar tus trabajos publicados en revistas arbitradas de Acceso ...
✓
ResearcherID
This ResearcherID publication wizard is temporarily unavailable while ResearcherID is moving to Publons.
Follow the link above to join Publons, find your publications on Web of Science, and export them to ORCID. >
Scopus - Elsevier
Import your Identifier, profile and publications. The wizard helps you find the correct Scopus pr...

# **3. Propojení ORCID s ResearcherID na Publons** Welcome to the new Web c

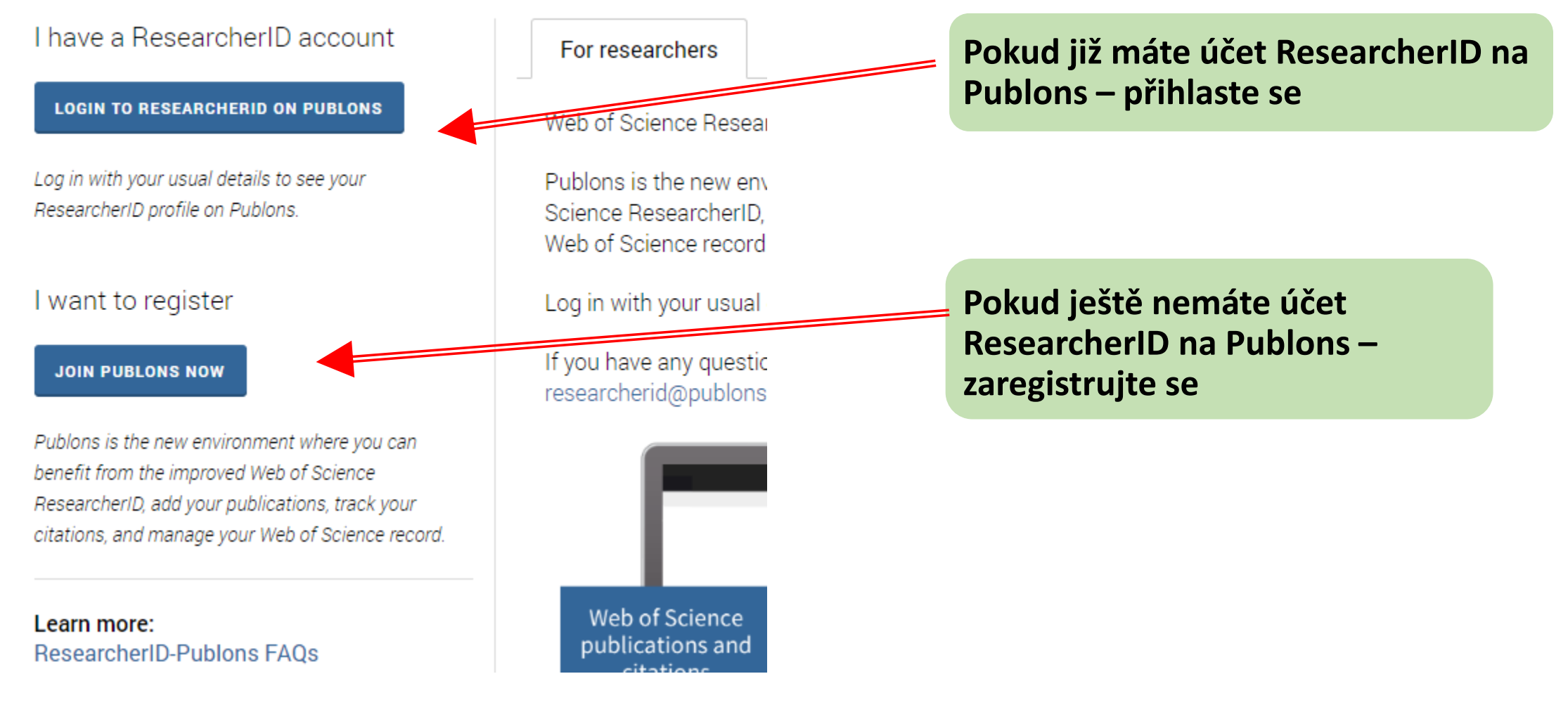

#### 5. Registrace v Publons

You can now sign in to Publons, EndNote, and Web of Science  $^{\circledcirc}$  with one email address and password.

If you previously had a ResearcherID account or already have an account with one of the above products, please sign in with your credentials for that service to start using Publons. <u>Learn more about registering for Publons here</u>.

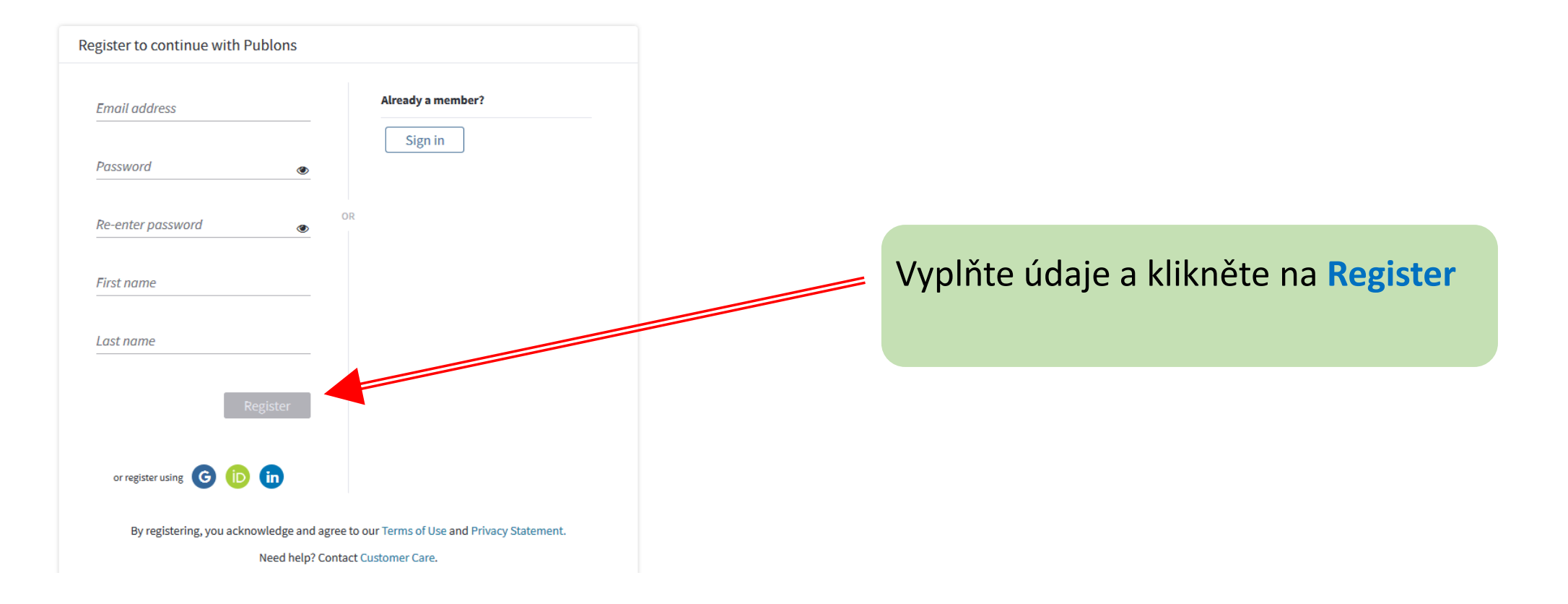

Na e-mail zadaný do registračního formuláře Vám přijde e-mail odesílatele: Team Publon <u>Publons.account@clarivate.com</u> s odkazem pro potvrzení Vaší e-mailové adresy. Odkaz Vás přesměruje na přihlašovací formulář.

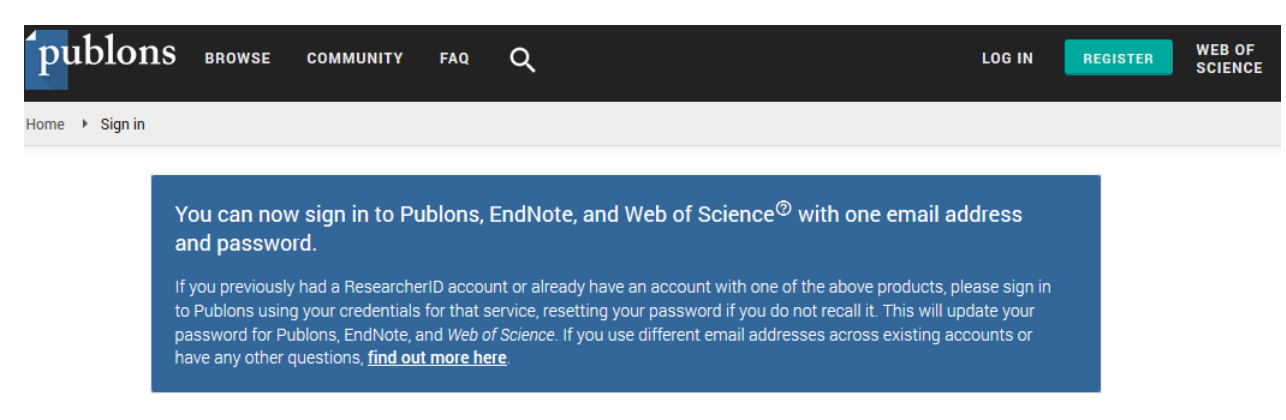

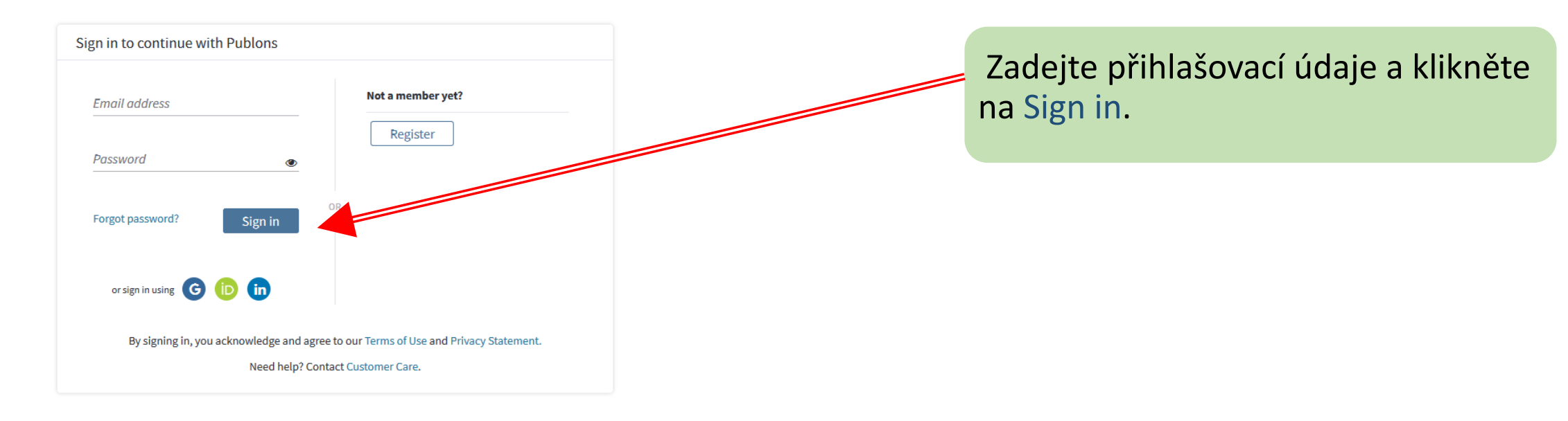

Download Kopernio's free plug-in for one-click access to full-text PDFs - break free from login forms, re-directs & pop-ups.

#### publons

#### ...

Demonstrate your impact in funding and promotion applications

Customize a printable, verified record of your outputs to save time preparing for researcher evaluations and funding applications.

GET STARTED

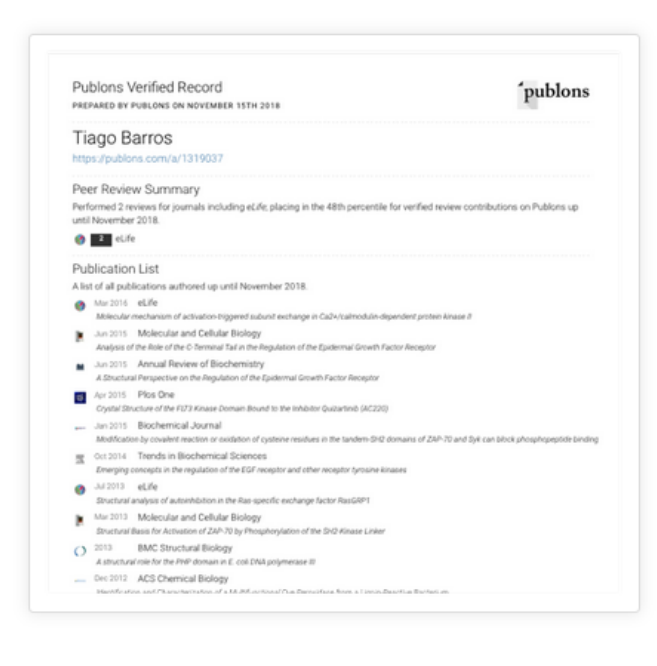

Klikněte na odkaz GET STARTED.

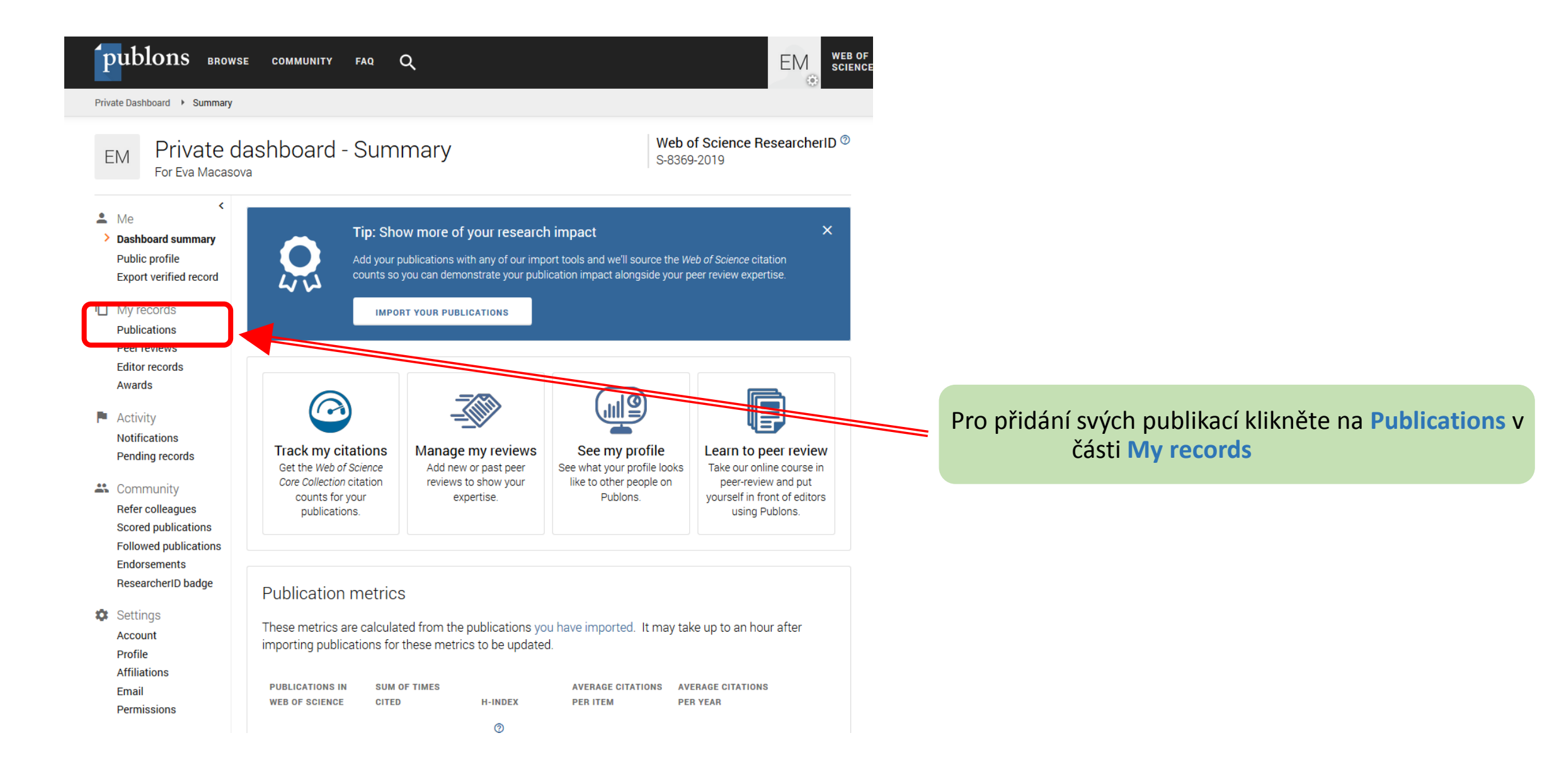

| Download Kope                                                                                                    | ernio's free plug-in for o                       | one-click access to full-text                                                                                                    | t PDFs – break free from login f                                                                  | forms, re-directs & pop-ups.                                                    |                  |
|----------------------------------------------------------------------------------------------------|--------------------------------------------------|----------------------------------------------------------------------------------------------------|---------------------------------------------------------------------------------------------------|---------------------------------------------------------------------------------|------------------|
| publons BROM                                                                                                    | WSE COMMUNITY                                    | faq Q                                                                                                    |                                                                                                   | EM                                                                              | WEB OF<br>SCIENC |
| Private Dashboard 🕨 Publicati                                                                                            | on Records                                       |                                                                                                    |                                                                                                   |                                                                                 |                  |
| EM Private<br>For Eva Macas                                                                                              | dashboard<br><sup>sova</sup>                     | - My publicati                                                                                                    | ons                                                                                               | Web of Science ResearcherII<br>S-8369-2019                                      | ) ()             |
| <ul> <li>Me</li> <li>Dashboard summary<br/>Public profile</li> <li>Export verified record</li> </ul>                     |                                                  | Tip: Show more of young the second second se | our research impact<br>any of our import tools and we'll s<br>strate your publication impact alor | source the <i>Web of Science</i> citation<br>ngside your peer review expertise. |                  |
| My records<br>Publications<br>Peer reviews<br>Editor records<br>Awards                                                   | IMPORT PUBLICAT                                  | IMPORT YOUR PUBLIC                                                                                                    | ATIONS                                                                                            |                                                                                 |                  |
| <ul> <li>Activity</li> <li>Notifications</li> <li>Pending records</li> </ul>                                             | Use this page to con<br>graphs and metrics h     | trol the publications that will dhere on your dashboard. Learr                                                                                                    | display on your public profile, dow<br>n more about your publications on                          | nioadable record, and in the<br>n Publons.                                      |                  |
| Community<br>Refer colleagues<br>Scored publications<br>Followed publications<br>Endorsements<br>ResearcherID badge      | You have not yet added any of your publications. |                                                                                                    |                                                                                                   |                                                                                 |                  |
| <ul> <li>Settings</li> <li>Account</li> <li>Profile</li> <li>Affiliations</li> <li>Email</li> <li>Permissions</li> </ul> |                                                  |                                                                                                    |                                                                                                   |                                                                                 |                  |

Klikněte na odkaz IMPORT PUBLICATIONS

### 5. Přidání publikací do Publons

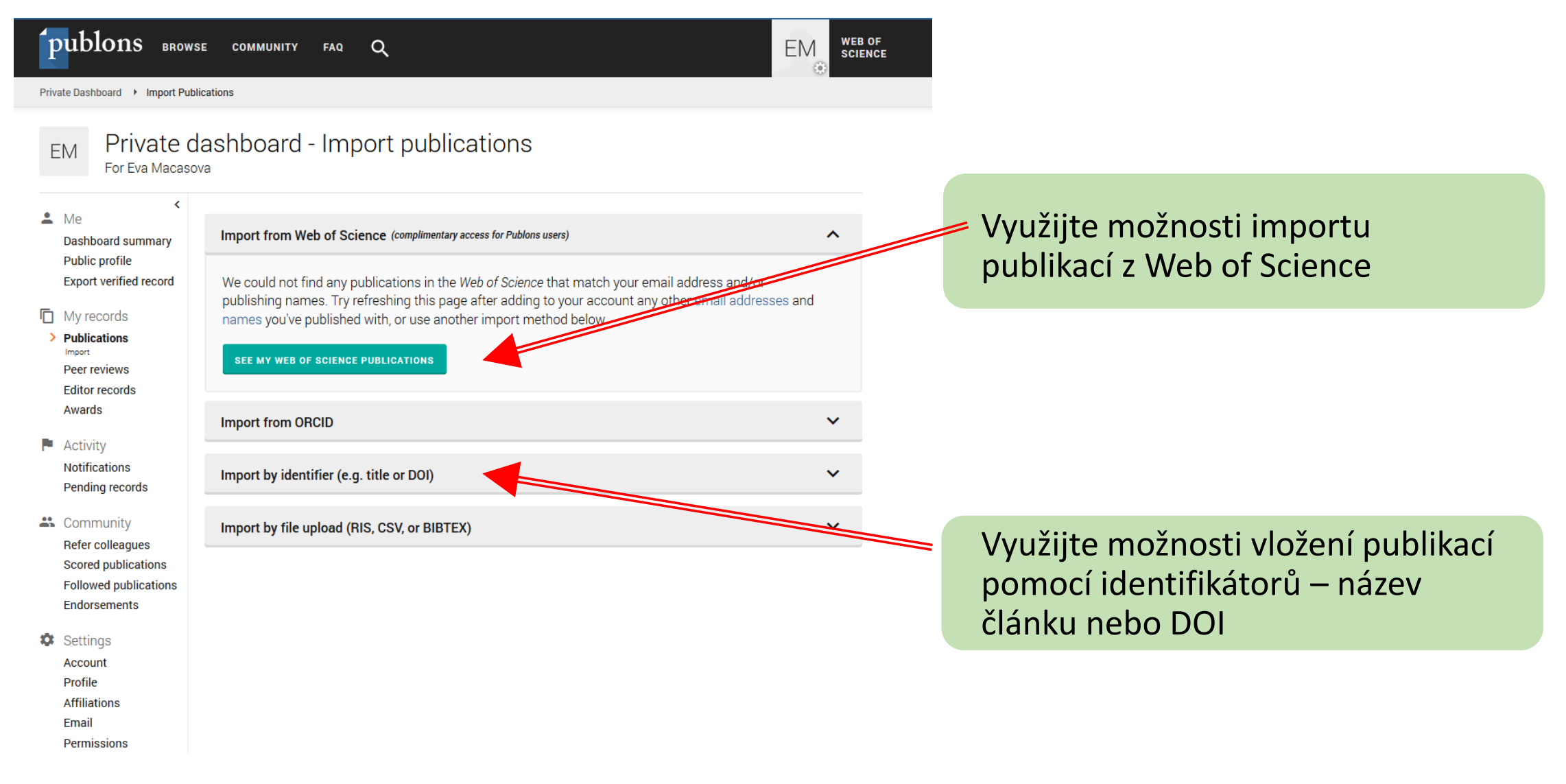

#### 5. Přidání publikací do Publons pomocí importu z WOS

| publons BROW                                                                                                    | VSE COMMUNITY                                                                                                    |                                                                                                    |                                                                                                    |                                                                                                    |                      |                           |          |
|----------------------------------------------------------------------------------------------------|----------------------------------------------------------------------------------------------------|----------------------------------------------------------------------------------------------------|----------------------------------------------------------------------------------------------------|----------------------------------------------------------------------------------------------------|----------------------|---------------------------|----------|
| Private Dashboard 🕨 Confirm P                                                                                                    | ublications                                                                                                    |                                                                                                    |                                                                                                    |                                                                                                    |                      |                           |          |
| EM Private of<br>For Eva Macas                                                                                                    | dashboard - (<br><sup>ova</sup>                                                                                                    | Confirm publications                                                                                                    |                                                                                                    |                                                                                                    |                      |                           |          |
| <ul> <li>Me</li> <li>Dashboard summary<br/>Public profile</li> <li>Export verified record</li> <li>My records</li> <li>Publications<br/>Confirm</li> <li>Peer reviews</li> <li>Editor records</li> </ul> | Below are publication<br>your profile settings.<br>quickly remove these<br>Can't see all your pub<br>profile settings and re<br>SHOW FILTERS | ns we could find in <i>Web of Science</i> matching the er<br>Results may include publications from researcher<br>e using the filters below.<br>Dications? Be sure to add any of your alternative e<br>etry.<br>Filter by publication year, institution, or author na | nail addr<br>s with si<br>mail add<br>ne                                                                                                    | resses and publishing names in<br>imilar names to you, but you can<br>dresses or publishing names to your | Označte              | e své publikace           |          |
| Awards Activity Notifications Pending records Community Refer colleagues                                                                                                    | Results: Selected <b>3</b> o<br>Select all                                                                                                   | f 14 publications TITLE Factors influencing dialysis arteriovenous graf                                                                                                    | L ~                                                                                                    | JOURNAL/CONFERENCE                                                                                        |                      |                           |          |
| Scored publications<br>Followed publications<br>Endorsements<br>Settings<br>Account<br>Profile                                                                                                    | 2016<br>2015<br>2012<br>2012                                                                                                    | Cardiovascular Effects of 3 Months of Treatme<br>Arteriovenous Grafts: Early Ultrasonography T<br>Common Carotid Wall Shear Stress and Caroti<br>Long-term arterial adaptation to high blood flo                                                                     | <ul> <li>C</li> <li>C</li></ul> | DIABETES<br>AMERICAN JOURNAL OF NEPHROLOGY<br>PHYSIOLOGICAL RESEARCH<br>JOURNAL OF VASCULAR ACCESS        | Poté klik<br>PUBLICA | něte na IMPORT S<br>TIONS | SELECTED |
| Amiliations<br>Email<br>Permissions                                                                                                    | 2010<br>2009<br>2009                                                                                                    | Low-Flow Polytetrafluoroethylene Accesses: U<br>Lower Wall Shear Rate of the Common Carotid<br>Short-term outcomes of borderline stenoses in                                                                                                    | ~ H<br>~ F                                                                                                    | KIDNEY & BLOOD PRESSURE RESEARCH<br>PHYSIOLOGICAL RESEARCH<br>NEPHROLOGY DIALYSIS TRANSPLANTATI           |                      |                           |          |

## 5. Propojení účtu u Publons s účtem ORCID I.

| publons BROWS                                                                                                    | E COMMUNITY FAQ                                                                                              | ۹                                                                                             |                                                                                       | EM SCIEN                                                                                                    |
|----------------------------------------------------------------------------------------------------|----------------------------------------------------------------------------------------------------|-----------------------------------------------------------------------------------------------|---------------------------------------------------------------------------------------|----------------------------------------------------------------------------------------------------|
| Private Dashboard 🔸 Summary                                                                                                    |                                                                                                    |                                                                                               |                                                                                       |                                                                                                    |
| EM Private d                                                                                                    | ashboard - Sum                                                                                               | mary                                                                                          | <b>Web</b> 0<br>S-8369                                                                | of Science ResearcherID <sup>®</sup><br>9-2019                                                                             |
| <ul> <li>Me</li> <li>Dashboard summary<br/>Public profile<br/>Export verified record</li> </ul>                                                                                                    | Add your<br>counts so                                                                                        | ow more of your research<br>publications with any of our imp<br>you can demonstrate your publ | h impact<br>port tools and we'll source the W<br>lication impact alongside your p<br> | X<br>Web of Science citation<br>peer review expertise.                                                                     |
| <ul> <li>My records</li> <li>Publications</li> <li>Peer reviews</li> <li>Editor records</li> <li>Awards</li> <li>Activity</li> <li>Notifications</li> <li>Pending records</li> <li>Community</li> <li>Refer colleagues</li> <li>Scored publications</li> </ul> | Track my citations<br>Get the Web of Science<br>Core Collection citation<br>counts for your<br>publications. | RT YOUR PUBLICATIONS                                                                          | See my profile<br>See what your profile looks<br>like to other people on<br>Publons.  | Learn to peer review<br>Take our online course in<br>peer-review and put<br>yourself in front of editors<br>using Publons. |
| Followed publications<br>Endorsements<br>ResearcherID badge                                                                                                    | Publication metric                                                                                           | S<br>ted from the publications yo<br>these metrics to be updated                              | ou have imported. It may tal                                                          | ike up to an hour after                                                                                                    |
| Profile<br>Affiliations<br>Email<br>Permissions                                                                                                    | PUBLICATIONS IN SUM<br>WEB OF SCIENCE CITE                                                                   | of TIMES<br>) H-INDEX<br>⑦                                                                    | AVERAGE CITATIONS AV                                                                  | VERAGE CITATIONS<br>ER YEAR                                                                                                |

### 5. Propojení účtu Publons s účtem u ORCID II.

| Publor       | IS                                                                                                    | Clarivate<br>Analytics |
|--------------|----------------------------------------------------------------------------------------------------|------------------------|
| Aeturn to Pu | blons                                                                                                    |                        |
|              | Account sign in & security                                                                                                    |                        |
|              | You can manage emails, create or change your password, connect sign in methods, and request deletion of your account.                                                                                                    |                        |
|              | Your account sign in & security changes will apply to Web of Science, EndNote, ResearcherID, Publons, and other Clarivate Analytics proc                                                                                                    | roducts.               |
|              | Emails Password Connected accounts Delete account                                                                                                    |                        |
|              | Connected accounts provide flexibility in sign in options. We do not post back information to your social accounts. If you remove a conne<br>account, your email address will not be automatically removed. You can remove the email address from the Emails tab. | nnected                |
|              | Connected Accounts                                                                                                    |                        |
|              | echyt@centrum.cz Last sign in: 17 Jun 2019   10:46 AM                                                                                                    |                        |
|              | More Options                                                                                                    |                        |
|              | in LinkedIn Connec                                                                                                    | Klikněte na Connect u  |
|              | ORCID Connec                                                                                                    | možnosti ORCID         |
|              | G Google Connec                                                                                                    | nect                   |

Po přesměrování na přihlašovací stránku ORCID se přihlaste a potvrďte svůj souhlas s propojením účtů.

## 5. Propojení účtu Publons s účtem u ORCID III.

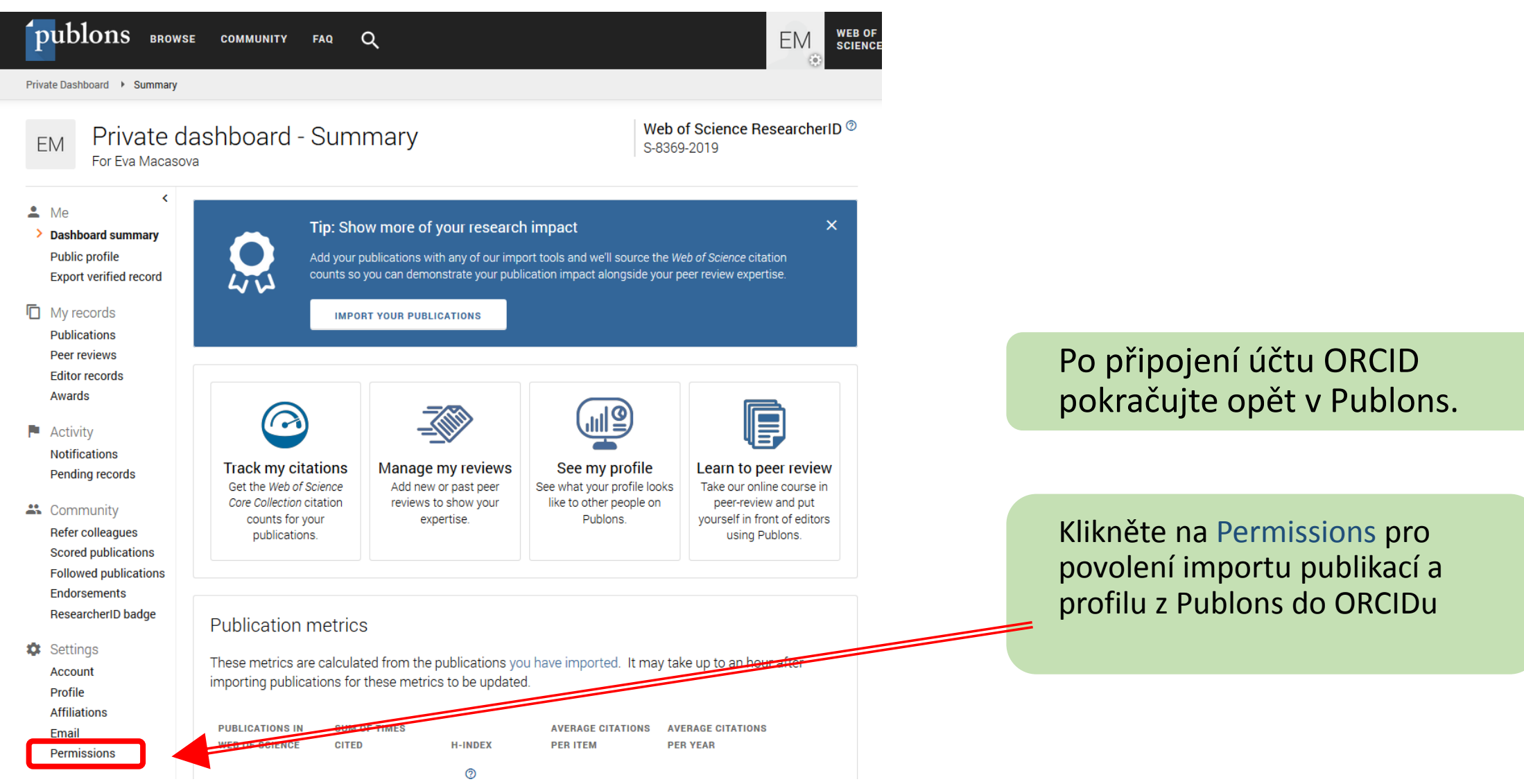

# 5. Propojení účtu Publons s účtem u ORCID IV.

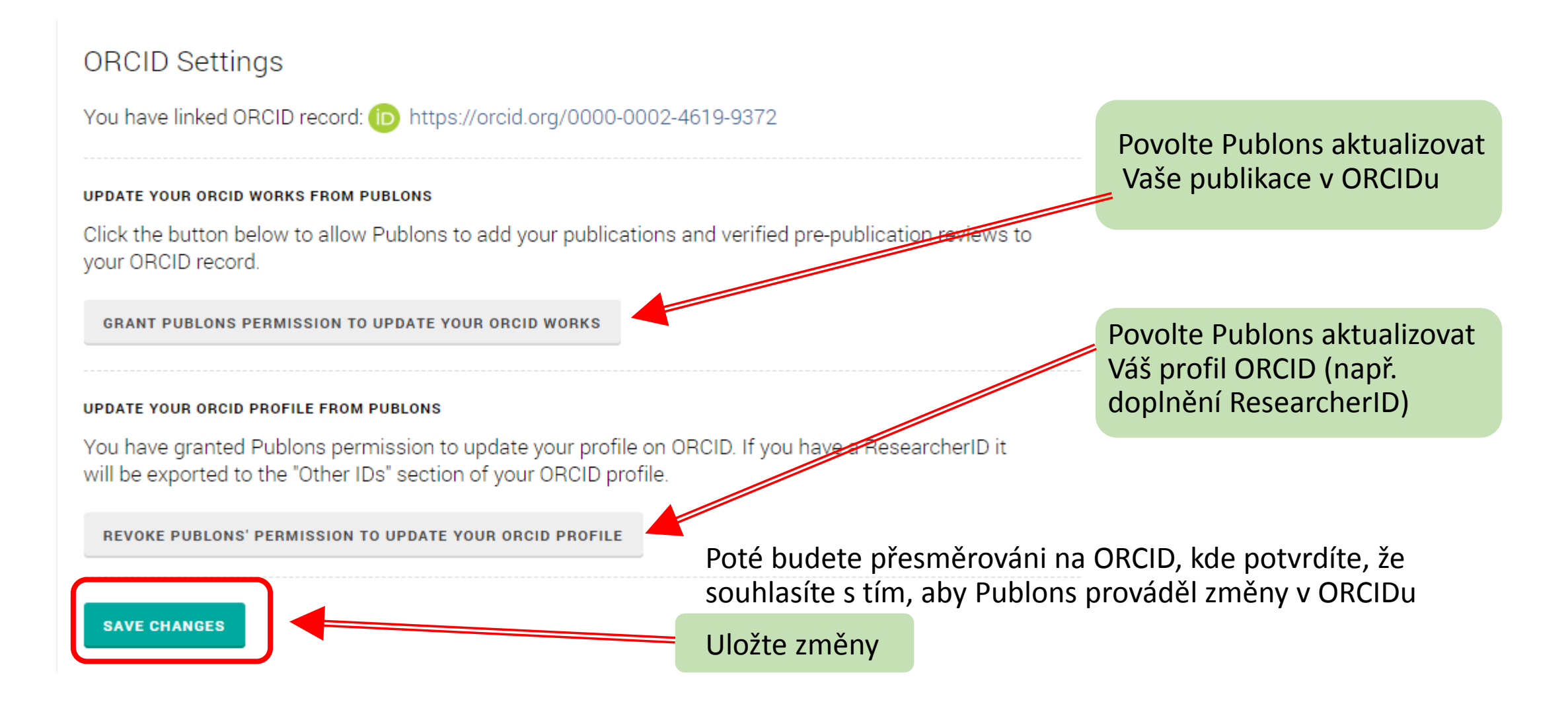

#### 5. Propojení účtu Publons s účtem u ORCID V.

#### EXPORT YOUR PUBLICATIONS TO ORCID

You have 0 eligible publications which can be exported to your ORCID record. If you believe you have more publications to export than reported please get in touch.

Click the "Export publications to ORCID" button below to immediately send your publications to your ORCID record. (ORCID groups any duplicate publications together by their identifiers, so you can safely do this even if you already have some of your publications on your ORCID record.)

Kliknutím spustíte export publikací z Publons do ORCIDu

EXPORT PUBLICATIONS TO ORCID NOW

You have granted Publons permission to update your works on ORCID.

REVOKE PUBLONS' PERMISSION TO UPDATE YOUR ORCID WORKS

#### UPDATE YOUR ORCID PROFILE FROM PUBLONS

You have granted Publons permission to update your profile on ORCID. If you have a ResearcherID it will be exported to the "Other IDs" section of your ORCID profile.

REVOKE PUBLONS' PERMISSION TO UPDATE YOUR ORCID PROFILE

SAVE CHANGES

#### Seznam publikací z Publons nyní naleznete v záložce Works ve svém ORCID profilu